其它功能 王森 2009-10-09 发表

| EX1500 | Email配置与启 | 用 |
|--------|-----------|---|
|--------|-----------|---|

无 二、组网图:

无 三、 配置步骤:

设置Email属性的操作步骤如下:

在"设备"页签,右键单击"h3c-1-test"节点,选择[Email服务]菜单项。 选择[设置]菜单项,弹出窗口

| ситр 肥久盟.                                                                                                    |                         |               |
|----------------------------------------------------------------------------------------------------|-------------------------|---------------|
| 明白女. [                                                                                                    |                         |               |
| നാഗം പ്രംബം പ്രംബം പ്രംബം പ്രംബം പ്രംബം പ്രംബം പ്രംബം പ്രംബം പ്രംബം പ്രംബം പ്രംബം പ്രംബം പ്രംബം പ്രംബം പ്രംബം പ |                         |               |
| 1811年1日                                                                                                    |                         |               |
| 友伴人地址: [                                                                                                    |                         |               |
| 收件人地址:                                                                                                    |                         | 添加」修改」開除      |
| 邮件主题:                                                                                                    | Storage Notification Me | Ssage         |
| 邮件测试                                                                                                    | <b>青选择</b> (只能选择一个)收件   | 人地址并检测该地址是否有效 |

## Email常规属性设置

| 选项      | 说明                                                                                                    |
|---------|----------------------------------------------------------------------------------------------------|
| SMTP服务器 | 用于发送电子邮件的SMTP服务器的IP地址。                                                                                                    |
| 用户名     | 登录SMTP服务器的用户名。<br>根据使用的邮件服务器是否要求认证,决定是否需要设置用户名<br>。                                                                                                    |
| 密码      | 登录SMTP服务器的密码。<br>根据实际情况,决定是否需要设置密码。                                                                                                    |
| 发件人地址   | 用于标识所发送的电子邮件。<br>例如:可以设置为NeoStor服务器的名称,系统管理员收到邮件<br>后,根据此标识即可判断该邮件来源于NeoStor服务器的管理信息。                                                                              |
| 收件人地址   | 接收电子邮件的帐户。<br>有如下3个操作按钮:<br> "添加":单击"添加"按钮添加一个或多个收件人地址。<br>最多添加10个收件人地址。<br> "修改":单击选中已添加的某个收件人地址,单击<修改>按钮<br>进行修改。<br> "删除":单击选中已添加的某个收件人地址,单击<删除>按钮<br>删除该收件人地址。 |
| 邮件主题    | 系统默认的邮件主题是"Storage Notification Message"。<br>发邮件时,系统自动在设置的邮件主题后加上"from <i>NeoStor服务</i><br>器名称",例如: Storage Notification Message from h3c-1-test。                  |

四、 配置关键点:

无